# ขั้นตอนการใช้บริการ BOOK DELIVERY ในส่วนของผู้รับบริการ

Sumal Chausaraku

2561

#### ขั้นตอนการใช้บริการ Book Delivery ในส่วนของผู้รับบริการ

1. ค้นหาหนังสือที่ต้องการจากหน้า OPAC

|                | Main Da<br>Chulalongko                                                                                                    | atabase<br>orn University Library and Information Network                                                                                                    |                                |  |  |
|----------------|----------------------------------------------------------------------------------------------------|----------------------------------------------------------------------------------------------------|--------------------------------|--|--|
| Sta            | rt Over Request Add to My L<br>WORD                                                                                                    | Save Records     Linx Coupley     Return to List     Modify Search       I taivinfunturanauss     Search       Limit search to available items     4 results found. Sorted by relevance   date   title .       (Search History)     Item (Search   title .) | imilar Records Another Search  |  |  |
|                |                                                                                                    |                                                                                                    | Record:                        |  |  |
| Au<br>Im<br>Ed | uthor <u>คามิน คมนีย์</u><br>Title <mark>ใจเท่านั้นบันดาลแรง</mark> / คามิน<br>print กรุงเทพฯ : บ้านหนังสือ, 2556<br>lition พิมพ์ครั้งที่ 1                                                                                                    | คมนีย์                                                                                                    |                                |  |  |
|                | LOCATION                                                                                                    | CALL #                                                                                                    | STATUS                         |  |  |
| Central Li     | <u>brary</u>                                                                                                    | <u>153.8 ค334จ</u>                                                                                                    | CHECK SHELVES                  |  |  |
| Central Li     | brary                                                                                                    | <u>153.8 ค334จ</u> c.2                                                                                                    | CHECK SHELVES                  |  |  |
|                | <u>Chulalinet's Book Delivery Request</u><br><u>Test</u><br>Edit this record                                                                                                    |                                                                                                    |                                |  |  |
| Descript       | 263 หน้า ; 19 ชม                                                                                                    |                                                                                                    |                                |  |  |
| Contents       | เอสเปรสโซ่ (ย่างกุ้ง) ลาเต้ (มัณฑะเ<br>(นครศรีธรรมราช)                                                                                                    | ลย์) อเมริกาโน่ (กรุงเทพฯ) กาแฟโบราณ (พิษณุโลก) มอคค่า (กร<br>-                                                                                                    | ุงเทพฯ) โกปี (สงขลา) ดาปูชิโน่ |  |  |
| Summary        | เข้าวันหนึ่งในห้วงยามยุ่งยากเขาเผขิญบัญหาสารพัด ซ้ำเป็นใช่ไม่สบายเหนื่อยหน่ายและหลงทาง เขาชงกาแฟไห้ด้วเองแล้วถือถ่วยเดินไปพลาง ริบกาแฟไปพลาง เรื่องราว<br>ที่เดษและเข้มข้นบางเรื่องผุดขึ้นให้หวังนึก ทำให้เข้าเห็นบัญหาด้วเองเล็กร้อยไปถนิดและรู้สึกถึหมขึ้นกะทันทัน ตระหนักถึงความมหัศรรย์ เขาจึงลงมือกักคนเรื่องกระตุ่น<br>หัวใจเข่นนี้เอาไว้สำหรับใช้งานเองและแบ่ง บันเพื่อนฝูงแล้วก็พบว่า เรื่องเหล่านี้มีอยู่รอบดังทุกทนแห่ง เปรียบได้กับฉมหายใจของคนเราเลยทีเดียวหากแต่เมื่อเขียนจน<br>เรื่องสุดท้ายแล้ว เขาตั้งถ่าถามกับคัวเองอีกคำถามหนึ่ง คำดอบที่ได้กลายเป็นหนังสือเล่มนี้ ปกหลัง |                                                                                                    |                                |  |  |
| Subject        | <u>กำลังใจ</u>                                                                                                    |                                                                                                    |                                |  |  |
| TEDN           | <u>ความบันดาลใจ</u><br>0786167002705                                                                                                    |                                                                                                    |                                |  |  |
| ISBN           | 3100101003133                                                                                                    |                                                                                                    |                                |  |  |

ถ้า STATUS ของหนังสือเป็น CATALOGING, LIB USE ONLY, DUE 18-12-18(หมายถึงหนังสือ ถูกยืมออกไป), STAFF ONLY จะไม่มี link Chulalinet's Book Delivery Request แสดงว่าหนังสือ เล่มนั้น ไม่มีบริการยืมหนังสือระหว่างห้องสมุด

2. คลิกที่ Chulalinet's Book Delivery Request เพื่อแจ้งขอใช้บริการ

| Chulalinet B                                                                   | ook Delivery Service                                                                                    |
|--------------------------------------------------------------------------------|----------------------------------------------------------------------------------------------------|
| เข้าสู่ระบบด้วย Username และ Passy<br>To log in, use the Username and Password | word <mark>ของ สำนักบริหารเทคโนโลยีสารสนเทศ</mark><br>provided by the Office of Information Technology. |
| Username:                                                                      |                                                                                                    |
| Password:                                                                      |                                                                                                    |
|                                                                                | เข้าสู่ระบบ                                                                                             |

- 3. คีย์ Username และ Password เพื่อยืนยันตนเองว่าเป็นประชาคมจุฬาฯ และเข้าสู่ระบบ
- 4. ระบบจะแสดงเงื่อนไขในการบริการ และแบบฟอร์มคำขอใช้บริการ

| <b>เ</b> งื่อนไขการใช้บริ | การ                                                                |  |
|---------------------------|--------------------------------------------------------------------|--|
| 1. ให้บริการเฉพาะนี       | สิตและบุคลากรของจุฬาลงกรณ์มหาวิทยาลัยเท่านั้น                      |  |
| 2. ยืมได้เฉพาะหนังส       | อ หนังสือบางเล่มอาจให้บริการยืมไม่ได้ ขึ้นอยู่กับนโยบายของห้องสมุด |  |
| 3. รับหนังสือได้ที่ห้อ    | เสมุดคณะ∕สถาบันที่ท่านสังกัด เมื่อได้รับอีเมลแจ้ง                  |  |
| 4. บริการนี้จะติดต่อ      | ับท่านทางอีเมล โปรดกรอกอีเมลที่ถูกต้องและใช้งานจริง                |  |

 แบบฟอร์มคำขอใช้บริการ ประกอบด้วย ข้อมูลหนังสือที่ต้องการยืม และข้อมูลผู้ยืม ส่วนข้อมูลผู้ยืม ระบบจะหาชื่อ-นามสกุล คณะหรือหน่วยงานที่สังกัด สถานภาพ และผู้แจ้ง ยืมกรอกอีเมลและเบอร์โทรศัพท์ และหมายเหตุ (ถ้ามี)

| ข้อมูลผู้ยืม<br>      |                                              |  |
|-----------------------|----------------------------------------------|--|
| ชื่อ-นามสกุล          | สุมาลย์ เชื้อสระคู                           |  |
| คณะ/หน่วยงานที่สังกัด | สำนักงานวิทยทรัพยากร                         |  |
| สถานภาพ               | จบส. (เอกสารสนเทศ) P7                        |  |
| อีเมล *               | โปรดกรอกอีเมล เพื่อใช้ในการแจ้งเตือนผลการยืม |  |
| โทรศัพท์ *            | โปรดกรอกโทรศัพท์สำหรับติดต่อกลับ             |  |
| หมายเหตุ              | ข้อมูลเพิ่มเติม(optional)                    |  |
|                       |                                              |  |
|                       |                                              |  |
|                       |                                              |  |

 ส่วนข้อมูลหนังสือที่ต้องการยืม ถ้าหนังสือที่ยืมในหน้า OPAC มี Location ของหนังสือ เพียงแห่งเดียว และหนังสือเรื่องนั้นไม่มีเล่มต่อเนื่อง (เล่ม 1,เล่ม 2,..). และหนังสือเล่มนั้นมี สถานะ CHECK SHELVES ข้อมูลหนังสือที่ต้องการยืม จะมีข้อมูลครบ ไม่ต้องใส่ข้อมูล เพิ่มเติม ตัวอย่างเช่น

|                                                                                                    | Main Da                                                                                                    | atabase<br>orn University Library and Information Network                                                                      | à<br>Ma                       |          |
|----------------------------------------------------------------------------------------------------|----------------------------------------------------------------------------------------------------|----------------------------------------------------------------------------------------------------|-------------------------------|----------|
| Start Over                                                                                                    | Add to My L<br>WORD                                                                                                    | ists Save Records Limit Search to available items<br>4 results found. Sorted by relevance   date   title .<br>(Search History) | Another Search                |          |
| Author คาบัน คมบัย<br>Title ใจเท่านั้นบันด<br>Imprint กรุงเทพา : บำ<br>Edition พิมพ์ครั้งที่ 1                        | <mark>าลแรง / คาม</mark> ิน<br>แหนังสือ, 2556                                                                                                    | คมนีย์                                                                                                    |                               |          |
| LOCATION                                                                                                    |                                                                                                    | CALL #                                                                                                    | STATUS                        |          |
| Central Library                                                                                                    |                                                                                                    | 153.8 <u>9334</u>                                                                                                    | CHECK SHELVES                 |          |
| Central Library                                                                                                    |                                                                                                    | 153.8 <u>9334</u> c.2                                                                                                    | CHECK SHELVES                 |          |
|                                                                                                    |                                                                                                    | Chulalinet's Book Delivery Request<br>Test                                                                                     | Edit this                     | s record |
| <b>Descript</b> 263 หน้า ; 19 ชม                                                                                      |                                                                                                    |                                                                                                    |                               |          |
| Contents เอสเปรสโซ่ (ย่างกุ้ง) -<br>(บครศรีธรรมราช)                                                                   | - ລາເຕ້ (ນັດເຫະເ                                                                                                    | ลย์) อเมริกาโน่ (กรุงเทพฯ) กาแฟโบราณ (พิษณุโลก) มอคค่า (กรุ                                                                    | งเทพฯ) โกปี (สงขลา) คาปูชิโน่ |          |
| Summary เข้าวันหนึ่งในทั่งอยามยุ่ง<br>พิเศษและเข้มข้นบางเรื่<br>หัวใจเช่นนี้เอาไว้สำหรับ<br>เรื่องสุดท้ายแล้ว เขาตั้ง | รับmmary แข้วนหนึ่งในห้วงยามยู่งยากเขาเผยิญบัญหาสารพัด ข้ำเป็นใช่ใม่สบายเหนื่อยหน่ายและหลงทาง เขาขงกาแฟให้ด้วเองแล้วอือถ้วยเด้นไปพลาง จับกาแฟไปพลาง เรื่องราว<br>พิเศษและมีมขับบางเรื่องหุดขึ้นในห้วงนึก ทำให้เขาไห้บบิญหาตัวเองเล็กจ้อยไปเบนิดและรู้สื่อศึกษ์ขึ้นกรทินที่น ตรรพนักยึงความมหัศจรรย์ เขาจึงคมมืดก็คุณเรื่องกระดุ่น<br>หัวใจเช่นนี้แล้าไว้สำหรับใช้งานเองและแบ่ง บันเพื่อนสู่งแล้วก็พบว่า เรื่องเหล่านี้มอยู่รอบด้านแห้น เบรียบได้กับอมหายใจของคนเราเลยทีเดียวหากแต่เมื่อเขียนจนจบ<br>เรื่องสุดทับแต่ว้ายตั้งคำถามที่นด้วยออีกคำถามหนึ่ง คำดอบที่ได้คลายเป็นหนึ่งดีลเผมนี้ ปกหลัง |                                                                                                    |                               |          |
| Subject กำลังใจ                                                                                                    |                                                                                                    |                                                                                                    |                               |          |
| <u>ความบันดาลใจ</u><br><b>ISBN</b> 9786167003795                                                                      |                                                                                                    |                                                                                                    |                               |          |
|                                                                                                    |                                                                                                    |                                                                                                    |                               |          |

| ข้อมูลหนังสือที่ต้องกา | ารยืม                                          |
|------------------------|------------------------------------------------|
| ชื่อหนังสือ            | ใจเท่านั้นบันดาลแรง / คามิน คมนีย์             |
| ผู้แต่ง                | คามิน คมนีย์                                   |
| ขอยืมจากห้องสมุด       | Central Library                                |
| call#                  | 153.8 ค334จ                                    |
| url ของหนังสือ         | http://library.car.chula.ac.th/record=b1930990 |
|                        |                                                |

ระบบจะหา URL ของหนังสือมาให้ โดยเอาเลข Bib ของหนังสือเล่มนั้นมาใส่ใน URL เลย แต่ถ้าหนังสือที่ยืมในหน้า OPAC มีหลาย Location ผู้แจ้งขอยืมจะต้องเลือก Location ใน แบบฟอร์มข้อมูลหนังสือที่ต้องการยืม ตัวอย่างเช่น

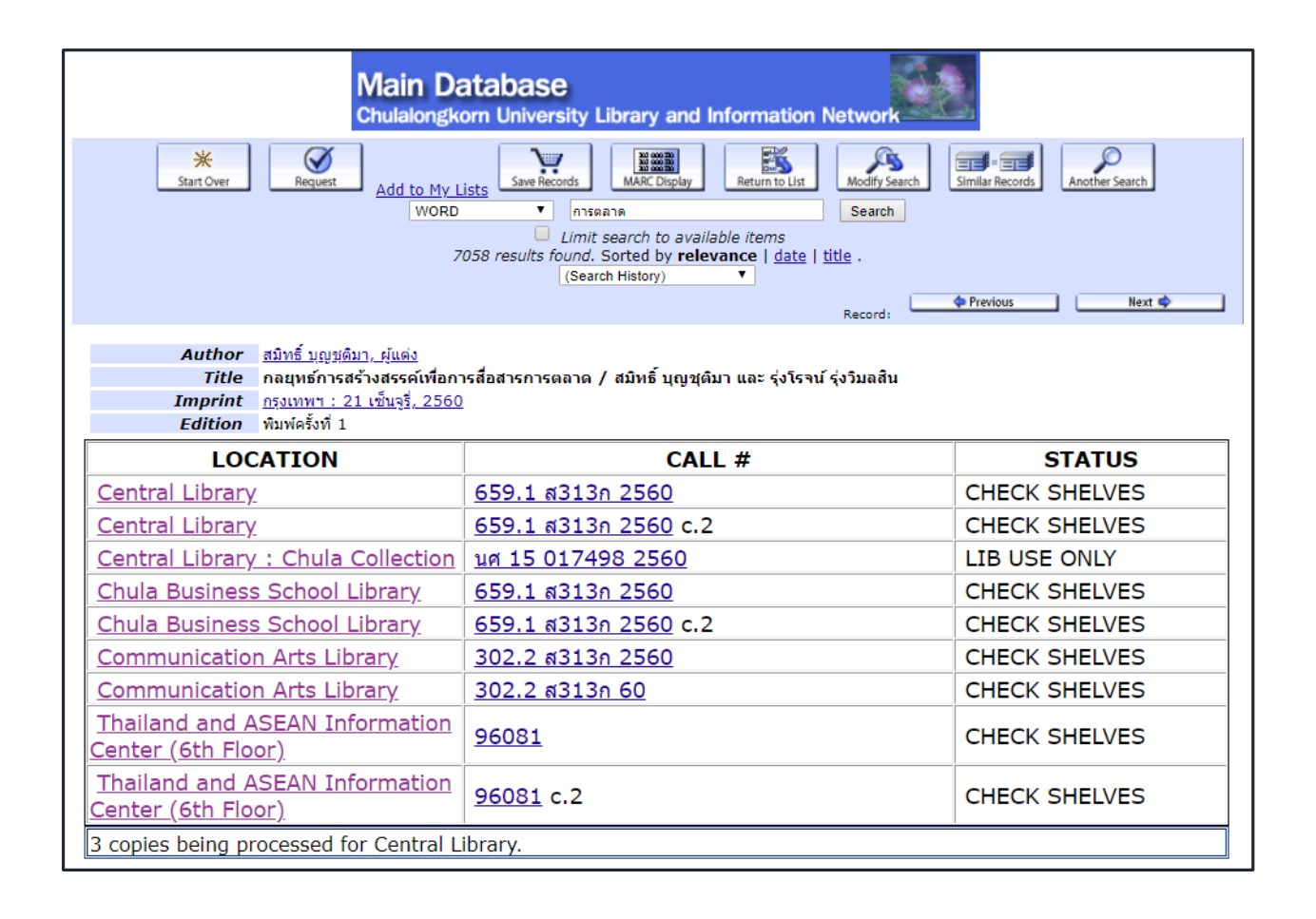

หนังสือที่ขอยืมได้ STATUS ต้องเป็น CHECK SHELVES จากภาพด้านล่าง รายการห้องสมุดที่ ต้องการยืมจะไม่มี Central Library : Chula Collection เพราะมี STATUS เป็น LIB USE ONLY

| <b>ข้อมูลหนังสือที่ต้องก</b> | ารยืม                                                                                    |
|------------------------------|------------------------------------------------------------------------------------------|
| ชื่อหนังสือ                  | กลยุทธ์การสร้างสรรค์เพื่อการสื่อสารการตลาด / สมิทธิ์ บุญชุติมา และ รุ่งโรจน์ รุ่งวิมลสิน |
| ผู้แต่ง                      | สมิทธิ์ บุญชุติมา,                                                                       |
| ขอยืมจากห้องสมุด             | โปรดเลือกห้องสมุดที่ท่านต้องการยืม                                                       |
| call#                        | โปรดเลือกห้องสมุดที่ท่านต้องการยืม                                                       |
| url ของหนังสือ               | Chula Business School Library                                                            |
|                              | Communication Arts Library                                                               |
|                              | Thailand and ASEAN Information Center (6th Floor)                                        |
|                              | Central Library                                                                          |

เมื่อเลือกห้องสมุดที่ต้องการยืมแล้ว ข้อมูล call# ของห้องสมุดที่เลือกจะปรากฏโดยอัตโนมัติ

| <b>้ ข้อมูลหนังสือที่ต้องก</b> า | ารยืม                                                                                    |
|----------------------------------|------------------------------------------------------------------------------------------|
| ชื่อหนังสือ                      | กลยุทธ์การสร้างสรรค์เพื่อการสื่อสารการตลาด / สมิทธิ์ บุญชุติมา และ รุ่งโรจน์ รุ่งวิมลสิน |
| ผู้แต่ง                          | สมิทธิ์ บุญชุติมา,                                                                       |
| ขอยืมจากห้องสมุด                 | Communication Arts Library                                                               |
| call#                            | 302.2 ส313ก 2560                                                                         |
| url ของหนังสือ                   | http://library.car.chula.ac.th/record=b2151862                                           |
|                                  |                                                                                          |

แต่ถ้าหนังสือที่ยืมในหน้า OPAC มีเล่มต่อเนื่อง (เล่ม 1,เล่ม 2) ผู้แจ้งขอยืมต้องใส่ Call# เล่มที่ ต้องการยืมด้วย ตัวอย่างเช่น

| Main Database<br>Chulalongkorn University Library and Information Network                                                             |                                                                                                    |                   |  |  |  |
|----------------------------------------------------------------------------------------------------|----------------------------------------------------------------------------------------------------|-------------------|--|--|--|
| Start Over Request Add to My L<br>WORD                                                                                                | Marken Start Over Marken Start   Add to My Lists Save Records   WORD Tossaueñ Tyte aŭte     Start Over Save Records     Marken Display Marken Display   Start Over Similar Records |                   |  |  |  |
| ,                                                                                                    | Limit search to available items<br>290 results found. Sorted by relevance   date   title .                                                                                         |                   |  |  |  |
|                                                                                                    | Record:                                                                                                    | 🗢 Previous Next 🗢 |  |  |  |
| Author     เอกรัตน์ อุดมพร       Title     วรรณคดีสมัยสุโขทัย อยุธยา กรุ       Imprint     กรุงเทพฯ : พัฒนาการศึกษา ; 25 <sup>2</sup> | งธนบุรี กรุงรัตนโกสินทร์ / เรียบเรียงโดย เอกรัตน์ อุดมพร<br>46                                                                                                    | Dook jacket       |  |  |  |
| LOCATION                                                                                                    | CALL #                                                                                                    | STATUS            |  |  |  |
| Arts Library                                                                                                    | <u>PL4206 อ251ว</u> ล.1                                                                                                    | CHECK SHELVES     |  |  |  |
| Arts Library                                                                                                    | <u>PL4206 อ251ว</u> ล.1 c.2                                                                                                    | CHECK SHELVES     |  |  |  |
| Arts Library                                                                                                    | <u>PL4206 อ251ว</u> ล.2                                                                                                    | CHECK SHELVES     |  |  |  |
| Arts Library                                                                                                    | <u>PL4206 อ251ว</u> ล.2 c.2                                                                                                    | CHECK SHELVES     |  |  |  |
| Arts Library                                                                                                    | <u>PL4206 อ251ว</u> ล.3                                                                                                    | CHECK SHELVES     |  |  |  |
| Arts Library                                                                                                    | <u>PL4206 อ251ว</u> ล.3 c.2                                                                                                    | CHECK SHELVES     |  |  |  |
| Arts Library                                                                                                    | <u>PL4206 อ251ว</u> ล.4                                                                                                    | CHECK SHELVES     |  |  |  |
| Arts Library                                                                                                    | <u>PL4206 อ251ว</u> ล.4 c.2                                                                                                    | CHECK SHELVES     |  |  |  |
| Arts Library                                                                                                    | <u>PL4206 อ251ว</u> ล.5                                                                                                    | CHECK SHELVES     |  |  |  |
| <u>Arts Library</u>                                                                                                    | <u>PL4206 อ251ว</u> ล.5 c.2                                                                                                    | CHECK SHELVES     |  |  |  |

| ชื่อหนังสือ      | วรรณคดีสมัยสุโขทัย อยุธยา กรุงธนบุรี กรุงรัตนโกสินทร์ / เรียบเรียงโดย เอกรัตน์ อุดมพร |
|------------------|---------------------------------------------------------------------------------------|
| ผู้แต่ง          | เอกรัตน์ อุดมพร                                                                       |
| ขอยืมจากห้องสมุด | Arts Library                                                                          |
| call#            | **กรุณาใส่ call number ของหนังสือ ( ดู call Number คลิกที่นี่ ) **                    |
| url ของหบังสือ   | http://library.car.chula.ac.th/record=b1671839                                        |

- 7. คลิกแจ้งขอยืมเมื่อกรอกข้อมูลครบทุกช่องจะได้หน้าจอต่อไป
- 8. หน้าจอจะแสดงให้เห็นรายละเอียดการยืม

## Chulalinet Book Delivery Service

|                          | <u>โปรดตรวจสอบและยืนยันรายการยืมของท่าน</u> |
|--------------------------|---------------------------------------------|
| ชื่อหนังสือ              | สี่แผ่นดิน / คึกฤทธิ์ ปราโมช                |
| ผู้แต่ง                  | คึกฤทธิ์ ปราโมช, ม.ร.ว., 2454-2538          |
| Call No.                 | 895.913 ค311ส 2554 v.1                      |
| ขอยืมจากห้องสมุด         | Central Library                             |
| url ของหนังสือ           | คลิกดูหนังสือ                               |
| ชื่อ-นามสกุลผู้แจ้งขอยืม | สุมาลย์ เชื้อสระคู                          |
| คณะ/หน่วยงานที่สังกัด    | สำนักงานวิทยทรัพยากร                        |
| สถานภาพ                  | บุคลากรท้องสมุด                             |
| อีเมล                    | sumal.c@car.chula.ac.th                     |
| โทรศัพท์                 | 0860353005                                  |
|                          | ยกเลิก ยืนยันซ้อมูลถูกต้อง                  |

9. ถ้ากดปุ่มยกเลิก กระบวนการจะจบ ณ จุดนี้

| Chulalinet Book Delivery Service                                 |  |
|------------------------------------------------------------------|--|
| ท่านยกเลิกการแจ้งขอยืมหนังสือ <u>กลับไปหน้าฐานข้อมูลห้องสมุด</u> |  |

10. ถ้ากดปุ่มยืนยันข้อมูลถูกต้อง

 ระบบจะตรวจสอบว่าห้องสมุดเจ้าของหนังสือกับคณะ/หน่วยงานที่สังกัดของผู้แจ้ง ขอยืมเป็นที่เดียวกันหรือไม่ ถ้าใช่ จะแสดงหน้าจอ

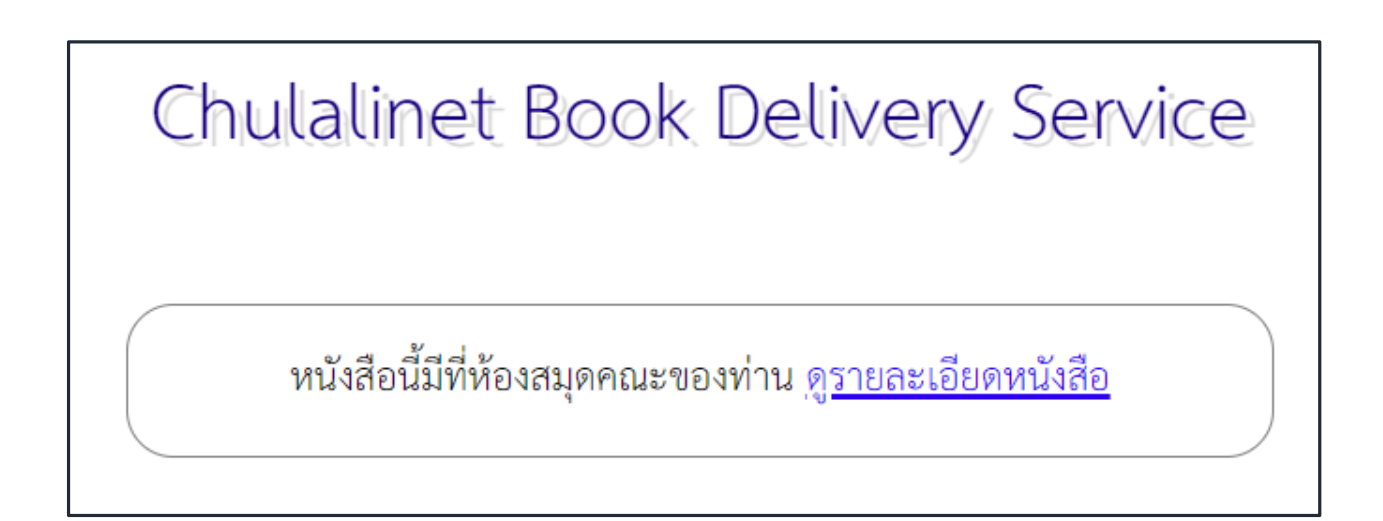

ระบบจะตรวจสอบว่า ผู้แจ้งยืมเป็นนิสิตปริญญาตรี และขอยืมหนังสือจากสถาบัน
ภาษาหรือไม่ ถ้าใช่ จะแสดงหน้าจอ

Chulalinet Book Delivery Service

สถาบันภาษาให้บริการยืมคืนหนังสือระหว่างห้องสมุดในจุฬาเฉพาะนิสิต ปริญญาโทขึ้นไป และบุคคลากรจุฬาฯ

ระบบจะตรวจสอบว่าหนังสือที่ยืมเป็นวิทยานิพนธ์หรือไม่ ถ้าใช่จะแสดงหน้าจอ

# Chulalinet Book Delivery Service

#### วิทยานิพนธ์ ไม่สามารถยืมระหว่างห้องสมุดได้

 ระบบจะตรวจสอบว่าห้องสมุดที่ให้บริการ Book delivery ปิดบริการในวันที่มีคน แจ้งขอยืมหนังสือหรือไม่ ถ้าห้องสมุดเจ้าของหนังสือปิดบริการในวันนั้น จะแสดง ข้อความ

### Chulalinet Book Delivery Service

ห้องสมุดคณะสถาปัตยกรรมศาสตร์ ปิดบริการตั้งแต่วันที่ 31 พ.ค. 61 ถึงวันที่ 1 มิ.ย. 61 สามารถใช้บริการได้หลังวันที่ 1 มิ.ย. 61

 ระบบจะตรวจสอบว่าในวันที่แจ้งยืม ผู้แจ้งยืมยืมหนังสือมาครบ 3 เล่มแล้วหรือยัง ถ้าใช่จะแสดงข้อความ

### Chulalinet Book Delivery Service

Book Delivery สามารถยืมได้ไม่เกิน 3 เล่มต่อ 1 รอบการส่ง

 ระบบจะตรวจสอบว่าห้องสมุดที่ผู้แจ้งขอยืมเข้าร่วมบริการ Book Delivery หรือไม่ ถ้าไม่ได้เข้าร่วม จะแสดงข้อความ

Chulalinet Book Delivery Service

Thai Music Library ไม่ได้เข้าร่วมบริการ Book Delivery

11. ถ้าตรวจสอบทุกเงื่อนไขแล้ว ไม่พบปัญหาใด จะแสดงข้อความ

Chulalinet Book Delivery Service

เสร็จสิ้นขั้นตอนการขอยืม อีเมลแจ้งผลการขอยืมจะส่งถึงท่านเร็ว ๆ นี้